## Getting Started With Conference Manager A Quick Guide for OLV Parents

- 1. Go to https://victory.schoolsoft.com
- 2. If you have not registered before click the blue **REGISTER NOW** button. Otherwise, put your user ID and password in and click **LOGIN**.

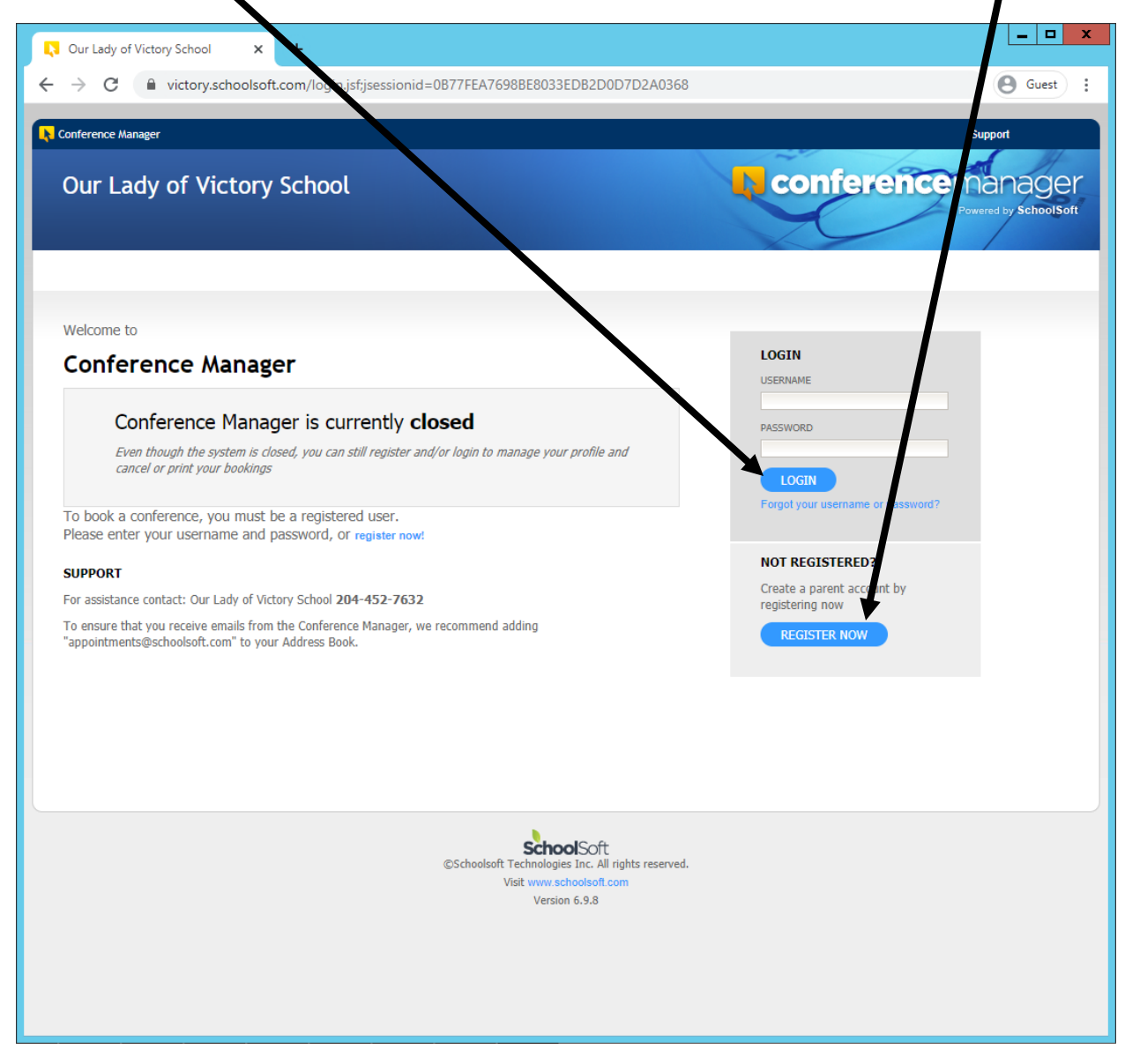

3. If you click REGISTER NOW then fill out the information required. Once complete, click the circle next to "**YES**" and click **SUBMIT** 

| Our Lady of Victory School × +                                                                                                    | _ <b>D</b> X |
|----------------------------------------------------------------------------------------------------|--------------|
| ← → C                                                                                                    | Q B Guest :  |
| Our Lady of Victory School                                                                                                    | Support      |
| Registration                                                                                                    |              |
| Please enter the required information below:                                                                                                    |              |
| PARENT/GUARDIAN INFORMATION                                                                                                    |              |
| First Name Dayter Phone                                                                                                    |              |
| Email Address Confirm Email Address                                                                                                    |              |
| Username (used for log in) Password Confirm Password                                                                                                    |              |
| Pesswords are case sensitive and must be at least 6 characters in length.<br>To ensure that you receive emails from the Conference Manager, we recommend uping "appointments@schoolsoft.com" to your Address Book                                                                                               |              |
| STUDENT INFORMATION                                                                                                    |              |
| Trust Name Last Name STUDENT 1                                                                                                    |              |
| First Name Last Name STUDENT 2                                                                                                    |              |
| First Name Last Name STUDENT 3                                                                                                    |              |
| Find Name Last Name STUDENT 4                                                                                                    |              |
| ADD ANOTHER STUDENT                                                                                                    |              |
| Terms and Conditions                                                                                                    |              |
| This service is provided by ShoclSoft Technologies Inc. (SchoolSoft). Your Ne of the<br>SchoolSoft system is volumyn? (You are uncontrollable twit), or unable to give our online<br>system, you should contar the school to determine alternate ways of schooling.                                             |              |
| While the occurrence inscheduling conflicts is very rare, it is possible at scheduling<br>errors may arise. This force, conferences scheduled online are subject to change. If a<br>problem occurs, or it is necessary to change a booking, the schedwill make every<br>attempt to contactifue about the issue. |              |
| . Have read the Accept the Terms and Conditions . O ves O NO                                                                                                    |              |
| SUBMIT CLEAR                                                                                                    |              |
|                                                                                                    | •            |

4. Once registered or signed in, you will see a "Welcome" screen and the date of the conference with all the school teachers there. Put a check in the box(es) on all of your child's teachers that you want to have a meeting with. Then click **NEXT**. You might click on multiple teachers, **if so go to step 8**.

| Conference Manager                                           |                     |                              |
|--------------------------------------------------------------|---------------------|------------------------------|
| Our Lady of Victory School                                   |                     | <b>Conference</b> manager    |
| BOOK A CONFERENCE MY CONFERENCES MY PROFILE                  |                     | Powered by SchoolSoft        |
|                                                              |                     | Welcome: Gerald Marion       |
|                                                              |                     |                              |
| Welcome                                                      |                     | Print EXT                    |
|                                                              |                     | CURRENTLY BOOKED CONFERENCES |
|                                                              |                     | No conferences booked        |
| Wednesday October 21 Kindere                                 | actor to gride 9    |                              |
| Available conference sessions Wednesday October 21 - Kinderg |                     |                              |
|                                                              |                     |                              |
|                                                              |                     |                              |
| Available teachers for the selected session                  |                     |                              |
|                                                              |                     |                              |
| Choose the teacher(s) you would like to meet with            |                     |                              |
| SELF                                                         | TEACHING ASSIGNMENT |                              |
| Ms. Jennifer Allen                                           | Homeroom C          |                              |
| Ms. Jennifer Boughner                                        | Homeroom B          |                              |
| Mrs. Joanna Lamaria                                          | Homeroom D          |                              |
| Ms. Agnus-Mariae Lucas                                       | Homeroom E          |                              |
| Mrs. Kimberley McKenzie                                      | Homeroom F          |                              |
| Mrs. Maidlaine Medina                                        | Kindergarten        |                              |
| Mrs. Suzanne Midford & Mrs. Donna Moran                      | Grade 7&8           |                              |
| Mr. David Nepon                                              | Gym                 |                              |
| Mrs. Cristine Talaroc                                        | Homeroom A          |                              |
|                                                              |                     |                              |
| NEXT                                                         |                     |                              |
|                                                              |                     |                              |
|                                                              |                     |                              |

5. If you have chosen only one teacher, you should see a list of available time slots for that teacher. Click on a time that you would like.

| Conference Manager                                         |                              |
|------------------------------------------------------------|------------------------------|
| Our Lady of Victory School                                 | <b>conference</b> manager    |
|                                                            | Powered by SchoolSoft        |
|                                                            |                              |
|                                                            | Welcome: Gerald Marion       |
|                                                            |                              |
| Select a lime                                              | CURRENTLY BOOKED CONFERENCES |
| Wednesday October 21 - Kindergarten to grade 8             | No conferences booked        |
| Conferences are 10 minutes long with 5 minutes in between. |                              |
| Choose an available time slot:                             |                              |
| J. Allen<br>Homeroom C                                     |                              |
| 9:00                                                       |                              |
| 9:15                                                       |                              |
| 9:30                                                       |                              |
| 9:45                                                       |                              |
| 10:00                                                      |                              |
| 10.13                                                      |                              |
| 10:45                                                      |                              |
| 11:00                                                      |                              |
| 11:15                                                      |                              |
| 11:30                                                      |                              |
| 11:45                                                      |                              |
| 12:00                                                      |                              |
| 12:15                                                      |                              |
| 12:30                                                      |                              |
| 12:45                                                      |                              |
| 1.00                                                       |                              |

6. A confirmation window with an optional box you can type in comments. If you agree with the information, click **SUBMIT**.

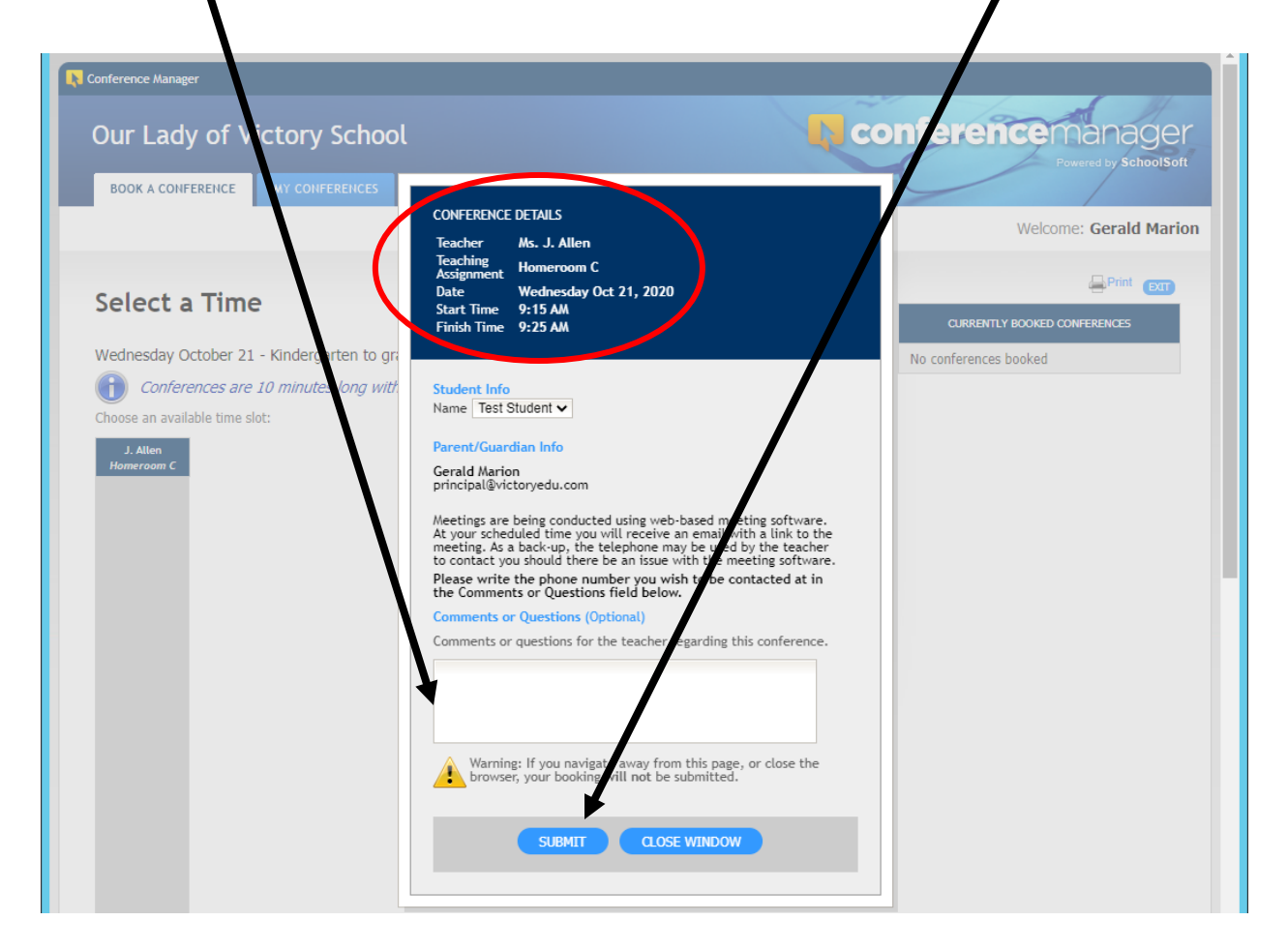

Now you will see the scheduled appointment on the right side of the screen.

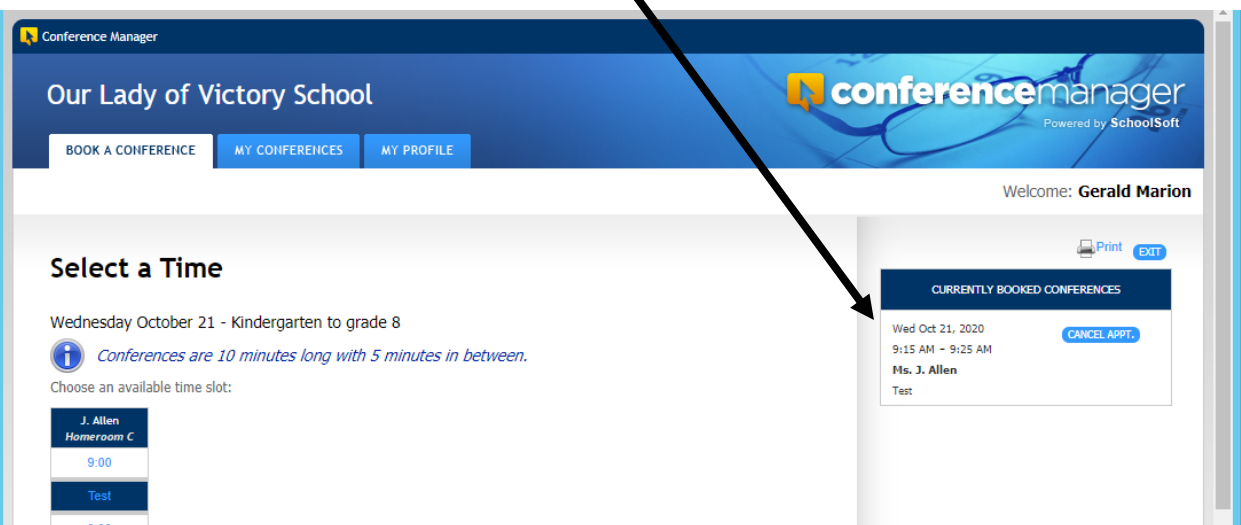

8. If you have more than one child that comes to OLV, you would click on all of your children's teachers. Then click **NEXT**.

| Our La                           | ady of Victory School                                                                                                    |                                                                                                    |                              |
|----------------------------------|----------------------------------------------------------------------------------------------------|----------------------------------------------------------------------------------------------------|------------------------------|
| BOOK A                           | CONFERENCE MY CONFERENCES MY PROFILE                                                                                                    |                                                                                                    | Towered by Junioon           |
| _                                |                                                                                                    |                                                                                                    | Welcome: Gerald Ma           |
| Mala                             |                                                                                                    |                                                                                                    | Print EX                     |
| weice                            | bille                                                                                                    |                                                                                                    | CURRENTLY BOOKED CONFERENCES |
|                                  |                                                                                                    |                                                                                                    | No conferences booked        |
| Availab                          | le conference sessions Wednesday October 21 - Kinderg                                                                                                    | arten to grade 8 🗸                                                                                                    |                              |
|                                  |                                                                                                    |                                                                                                    |                              |
|                                  |                                                                                                    |                                                                                                    |                              |
|                                  |                                                                                                    |                                                                                                    |                              |
|                                  |                                                                                                    |                                                                                                    |                              |
| Available                        | teachers for the selected session                                                                                                    |                                                                                                    |                              |
| Available<br>Choose th           | teachers for the selected session<br>ne teacher(s) you would like to meet with                                                                                                    |                                                                                                    |                              |
| Available<br>Choose th           | teachers for the selected session<br>ne teacher(s) you would like to meet with                                                                                                    | TEACHING ASSIGNMENT                                                                                                    |                              |
| Available<br>Choose th<br>SELECT | teachers for the selected session<br>ne teacher(s) you would like to meet with<br>NAME<br>Ms. Jennifer Allen                                                                                                    | TEACHING ASSIGNMENT<br>Homeroom C                                                                                                    |                              |
| Available<br>Choose th<br>SELECT | teachers for the selected session<br>ne teacher(s) you would like to meet with<br>NAME<br>Ms. Jennifer Allen<br>Ms. Jennifer Boughner                                                                                                    | TEACHING ASSIGNMENT<br>Homeroom C<br>Homeroom B                                                                                                    |                              |
| Available<br>Choose th<br>SELECT | teachers for the selected session<br>teacher(s) you would like to meet with<br>NAME<br>Ms. Jennifer Allen<br>Ms. Jennifer Boughner<br>Mrs. Joanna Lamaria                                                                                                    | TEACHING ASSIGNMENT<br>Homeroom C<br>Homeroom B<br>Homeroom D                                                                                          |                              |
| Available<br>Choose th<br>SELECT | teachers for the selected session<br>teacher(s) you would like to meet with<br>NAME<br>Ms. Jennifer Allen<br>Ms. Jennifer Boughner<br>Mrs. Joanna Lamaria<br>Ms. Agnus-Mariae Lucas                                                                                                    | TEACHING ASSIGNMENT<br>Homeroom C<br>Homeroom B<br>Homeroom D<br>Homeroom E                                                                            |                              |
| Available<br>Choose th<br>SELECT | teachers for the selected session<br>teacher(s) you would like to meet with<br>NAME<br>Ms. Jennifer Allen<br>Ms. Jennifer Boughner<br>Mrs. Joanna Lamaria<br>Ms. Agnus-Mariae Lucas<br>Mrs. Kimberley McKenzie                                                                                           | TEACHING ASSIGNMENT<br>Homeroom C<br>Homeroom B<br>Homeroom D<br>Homeroom E<br>Homeroom F                                                              |                              |
| Available<br>Choose th<br>SELECT | teachers for the selected session<br>te teacher(s) you would like to meet with<br>NAME<br>Ms. Jennifer Allen<br>Ms. Jennifer Boughner<br>Mrs. Joanna Lamaria<br>Ms. Agnus-Mariae Lucas<br>Mrs. Kimberley McKenzie<br>Mrs. Maidlaine Medina                                                               | TEACHING ASSIGNMENT<br>Homeroom C<br>Homeroom B<br>Homeroom D<br>Homeroom E<br>Homeroom F<br>Kindergarten                                              |                              |
| Available<br>Choose th<br>SELECT | teachers for the selected session<br>te teacher(s) you would like to meet with<br>NAME<br>Ms. Jennifer Allen<br>Ms. Jennifer Boughner<br>Mrs. Joanna Lamaria<br>Ms. Agnus-Mariae Lucas<br>Mrs. Kimberley McKenzie<br>Mrs. Maidlaine Medina<br>Mrs. Suzanne Midford & Mrs. Donna Moran                    | TEACHING ASSIGNMENT<br>Homeroom C<br>Homeroom B<br>Homeroom D<br>Homeroom E<br>Homeroom F<br>Kindergarten<br>Grade 78.8                                |                              |
| Available<br>Choose th<br>SELECT | teachers for the selected session<br>te teacher(s) you would like to meet with<br>NAME<br>Ms. Jennifer Allen<br>Ms. Jennifer Boughner<br>Mrs. Joanna Lamaria<br>Ms. Agnus-Mariae Lucas<br>Mrs. Kimberley McKenzie<br>Mrs. Maidlaine Medina<br>Mrs. Suzanne Midford & Mrs. Donna Moran<br>Mr. David Nepon | TEACHING ASSIGNMENT       Homeroom C       Homeroom B       Homeroom D       Homeroom F       Kindergarten       Grade 78.8       Gym                  |                              |
| Available<br>Choose th<br>SELECT | teachers for the selected session te teacher(s) you would like to meet with  NAME Ms. Jennifer Allen Ms. Jennifer Boughner Mrs. Joanna Lamaria Ms. Agnus-Mariae Lucas Mrs. Kimberley McKenzie Mrs. Maidlaine Medina Mrs. Suzanne Midford & Mrs. Donna Moran Mr. David Nepon Mrs. Cristine Talaroc        | TEACHING ASSIGNMENT       Homeroom C       Homeroom B       Homeroom D       Homeroom F       Kindergarten       Grade 78.8       Gym       Homeroom A |                              |

9. You will see multiple columns, one for each of your child's teachers. Pick a time slot from each column, one at a time.

| Our Lady o                                               | of Victory Scł                                                | nool                       |                        |
|----------------------------------------------------------|---------------------------------------------------------------|----------------------------|------------------------|
| BOOK A CONFEREN                                          | ICE MY CONFERENC                                              | ES MY PROFILE              |                        |
|                                                          |                                                               |                            | Welcome: Gerald Marion |
| Select a Ti                                              | ime                                                           |                            |                        |
| Wednesday Octob                                          | er 21 - Kindergarten                                          | to grade 8                 | No conferences booked  |
| Conferences                                              | s are 10 minutes long                                         | with 5 minutes in between. |                        |
| Choose an available t<br>J. Boughner S.<br>Homeroom B Gr | time slot;<br>. Midford<br>D. Moran<br>rade 7ft8<br>9.00 SAUD | )                          |                        |
| 9:15                                                     | 9:15 9:15                                                     |                            |                        |
| 9:30                                                     | 9:30 9:30                                                     |                            |                        |
| 9:45                                                     | 9:45 9:45                                                     |                            |                        |
| 10:00                                                    | 10:00 10:00                                                   |                            |                        |

10. After each time slot you choose, a confirmation window with an optional box you can type in comments. Make sure you select the correct child for that teacher. If you agree with the information, click **SUBMIT**.

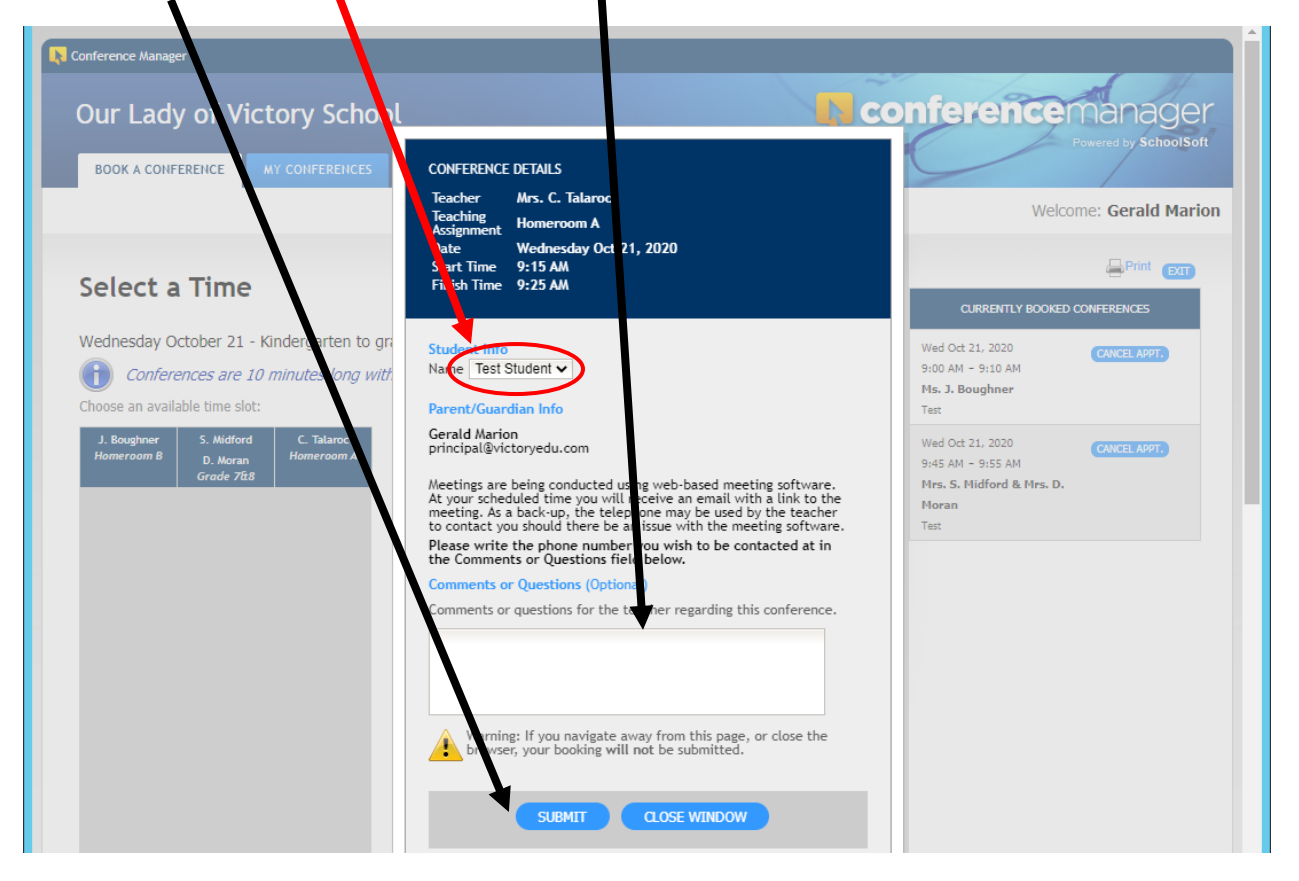

11. Now you will see the scheduled appointments on the right side of the screen.

|                           |                        |                          |                            | _ | <br>     |                                       |
|---------------------------|------------------------|--------------------------|----------------------------|---|----------|---------------------------------------|
| ierence Manag             | er                     |                          |                            |   |          |                                       |
| ur Lady                   | y of Vict              | tory Scho                | ol                         |   |          | <b>L</b> conferen                     |
| BOOK A CONF               |                        | AY CONFERENCES           | MY PROFILE                 |   |          |                                       |
|                           |                        |                          |                            |   |          |                                       |
|                           |                        |                          |                            |   | <b>\</b> |                                       |
| select a                  | Time                   |                          |                            |   |          |                                       |
|                           |                        |                          |                            |   |          | CURRENTLY                             |
| ednesday O                | ctober 21 - K          | indergarten to           | grade 8                    |   |          | Wed Oct 21, 2020                      |
| D Confere                 | ences are 10           | minutes long v           | vith 5 minutes in between. |   |          | Ms. J. Boughner                       |
| oose an availa            | able time slot:        |                          |                            |   |          | Test                                  |
| J. Boughner<br>Homeroom B | S. Midford<br>D. Moran | C. Talaroc<br>Homeroom A |                            |   |          | Wed Oct 21, 2020                      |
|                           | Grade 7ft8             |                          |                            |   |          | Mrs. C. Talaroc                       |
| Test                      | 9:00                   | 9:00                     |                            |   |          | Test                                  |
| 9:15                      | 9:15                   | Test                     |                            |   |          | Wed Oct 21, 2020<br>9:45 AM - 9:55 AM |
| 9:30                      | 9:30                   | 9:30                     |                            |   |          | Mrs. S. Midford &                     |
| 9:45                      | Test                   | 9:45                     |                            |   |          | Moran<br>Test                         |
| 10:00                     | 10:00                  | 10:00                    |                            |   |          |                                       |
| 10:15                     | 10:15                  | 10:15                    |                            |   |          |                                       |
| 10:30                     | 10:30                  | 10:30                    |                            |   |          |                                       |
| 10:45                     | 10:45                  | 10:45                    |                            |   |          |                                       |
| 11:00                     | 11:00                  | 11:00                    |                            |   |          |                                       |
| 11:15                     | 11:15                  | 11:15                    |                            |   |          |                                       |
| 11:30                     | 11:30                  | 11:30                    |                            |   |          |                                       |
| 11:45                     | 11:45                  | 11:45                    |                            |   |          |                                       |
| 12:00                     | 12:00                  | 12:00                    |                            |   |          |                                       |
| 12:15                     | 12:15                  | 12:15                    |                            |   |          |                                       |
| 12:30                     | 12:30                  | 12:30                    |                            |   |          |                                       |

12. You will receive email confirmations and reminders about the appointments. There will be a **Zoom** link that will be in the email that you will use to connect online with the teacher.